# FELADAT LEÍRÁSA

Az alábbi vastagfalú tartály terhelése p=300 bar belső nyomás. Anyagának rugalmassági modulusza E=200GPa, a Poisson-tényező értéke 0,3. A tartály geometriai méretei az ábrán adottak. Határozzuk meg a falban ébredő feszültségeket és elemezzük a kapott eredményeket.

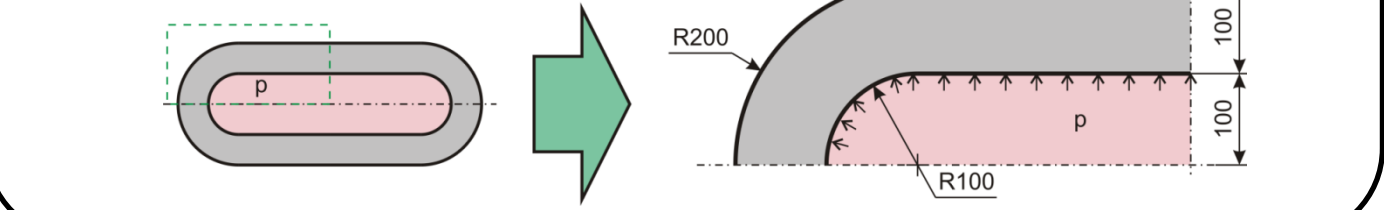

# **MEGOLDÁS ANSYS-BAN**

ANSYS indítása, majd válasszunk munkakönyvtárat és jobname-t. A munkakönyvtár legyen pl D:\NEPTUNKOD.

Utility Menu -> File -> Change Directory ...

Utility Menu -> File -> Change Jobname ...

```
Utility Menu -> File -> Change Title ...
```

### **GEOMETRIA MEGADÁSA**

A feladat megoldásánál felhasználjuk, hogy a probléma tengelyszimmetrikus, emiatt elég modellezni a meridiánsík általi metszetet. A szimmetria miatt elég csak a tartály negyedét modellezni. A geometriát [mm]-ben adjuk meg, emiatt a feszültségre kapott numerikus értékeket majd [Mpa]-ban fogjuk kapni!

Fontos: axisymmetric feladat esetén az ANSYS értelmezése szerint az Y-tengely a forgástengely, az X-irány pedig a radiális iránynak felel meg. A Z-irány pedig a tangenciális irány! Az X<0 tartományra nem rajzolhatunk! Ezen elveket követve kell megrajzolnunk a geometriát.

Hét *keypoint* legyen a feladatban:

Main Menu -> Preprocessor -> Modeling -> Create -> Keypoints -> In Active CS

A felugró ablakban a *keypoint* sorszámát írjuk be és adjuk meg a koordinátáit. A Z-t hagyhatjuk üresen. Ha **Apply**-t nyomunk és nem **OK**-t akkor nem tűnik el az ablak.

A *keypoint*ok koordinátái:

| keypoint | Х   | Y   | Z |
|----------|-----|-----|---|
| 1        | 0   | 500 |   |
| 2        | 0   | 400 |   |
| 3        | 0   | 300 |   |
| 4        | 100 | 300 |   |
| 5        | 200 | 300 |   |
| 6        | 100 | 0   |   |
| 7        | 200 | 0   |   |

A hengeres rész kontúrvonalának megadása:

Main Menu -> Preprocessor -> Modeling -> Create -> Lines -> Lines -> Straight Line

Definiáljuk a megadott *keypoint*ok között a vonalakat:

| line | keypoint 1  | keypoint 2 |
|------|-------------|------------|
| 1    | 1           | 2          |
| 2    | 4           | 5          |
| 3    | 5           | 7          |
| 4    | 7           | 6          |
| 5    | 6           | 4          |
|      | <b>/</b> 11 |            |

A külső és belső körív megadásának egy lehetséges módja:

# Main Menu -> Preprocessor -> Modeling -> Create -> Lines -> Arcs -> By End KPs & Rad

Kattintsunk rá a körív kezdő és végpontjára (2. és 4. *keypoint*), majd **OK**, majd kattintsunk a körív középpontjára (3. *keypoint*) és **OK**. A felugró ablakban a RAD mezőben adjuk meg a körív sugarát (100) majd **OK**. Hasonló módon készítsük el a külső körívet is, ahol a sugár 200.

A következő lépés a síkfelületek (2db) megadása.

Main Menu -> Preprocessor -> Modeling -> Create -> Areas -> Arbitrary -> By Lines

Kattintsunk a köríves területet körbehatároló vonalakra majd **OK**. Ismételjük meg a lépést a hengeres részre is majd **OK**. Ezáltal definiáltunk két területet.

# ANYAGTULAJDONSÁG MEGADÁSA

Main Menu -> Preprocessor -> Material Props -> Material Models / Structural / Linear / Elastic / Isotropic

A felugró ablakban EX jelenti a rugalmassági moduluszt és PRXY a Poisson-tényezőt. Adjuk meg az értéküket: 200E3 (mivel [mm]-t használunk, emiatt a rugalmassági modulust [Mpa]-ban kell megadnunk!) és 0.3 majd **OK**.

### **ELEMTÍPUS MEGADÁSA**

Síkbeli négycsomópontos elemet fogunk használni, *tengelyszimmetrikus* állapot modellezésével.

| Main Menu -> | Preprocessor | -> Element | Type -> | Add/Edit/Delete | 1 | Add | 1 |
|--------------|--------------|------------|---------|-----------------|---|-----|---|
| Structural / | Solid / Quad | 4 node 182 |         |                 |   |     |   |

Az Options... menüben a K3-as opciót állítsuk át "Axisymmetric"-re majd OK. Close.

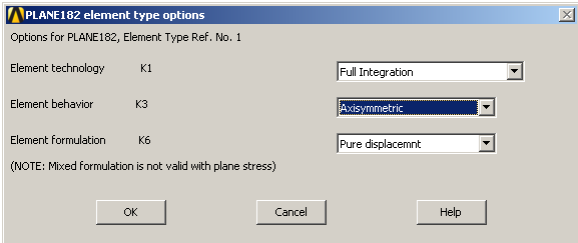

#### HÁLÓZÁS

Main Menu -> Preprocessor -> Meshing -> MeshTool

Elsőként a halózáshoz használt elemhez hozzá kell rendelni az attrubútumait: A felugró ablakban *Element Attributes:* itt most maradhat a Global mert most minden geometiához ugyanazon elemeket, anyagtípus rendeljük hozzá.

Elemméret megadása: A MeshTool ablakban a *Size Controls:* alatt az *Areas* mellet nyomjunk a **Set**-re majd a felugró ablakban *Pick All*. Az új ablakban a SIZE mezőbe írjunk be példaképp 10-et és **OK**. Hálózás: A MeshTool ablakban kattintsunk a **Mesh** gombra majd a *Pick All*-ra. Ezzel kész a hálózás.

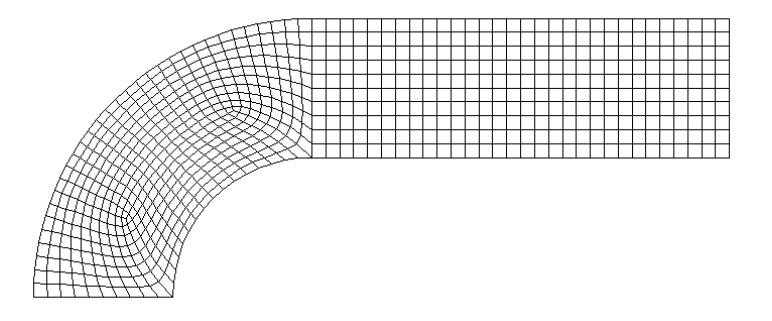

A köríves részen az elemfelosztás nem egyenletesen szabályos. Célszerűbb olyan elemfelosztást készíteni, ami jobban követi a geomtriai sajátosságokat. Töröljük ezt a hálót:

Main Menu -> Meshing -> Clear -> Areas

Pick All.

Készítsünk új hálót, más felosztási algoritmust használva. Elsőként plottoltassuk ki az eddig definiált geometriai összetevőket:

Utility Menu -> Plot -> Multi-Plots

Hívjuk elő ismét a MeshTool ablakot.

Main Menu -> Preprocessor -> Meshing -> MeshTool

A Mesh gomb feletti részen állítsuk át a módszert *Mapped*-ra, és a legördülő menüben a "3 or 4 sided" legyen választva. Kattintsunk a **Mesh** gombra majd a *Pick All*-ra. Ezzel kész új hálózás.

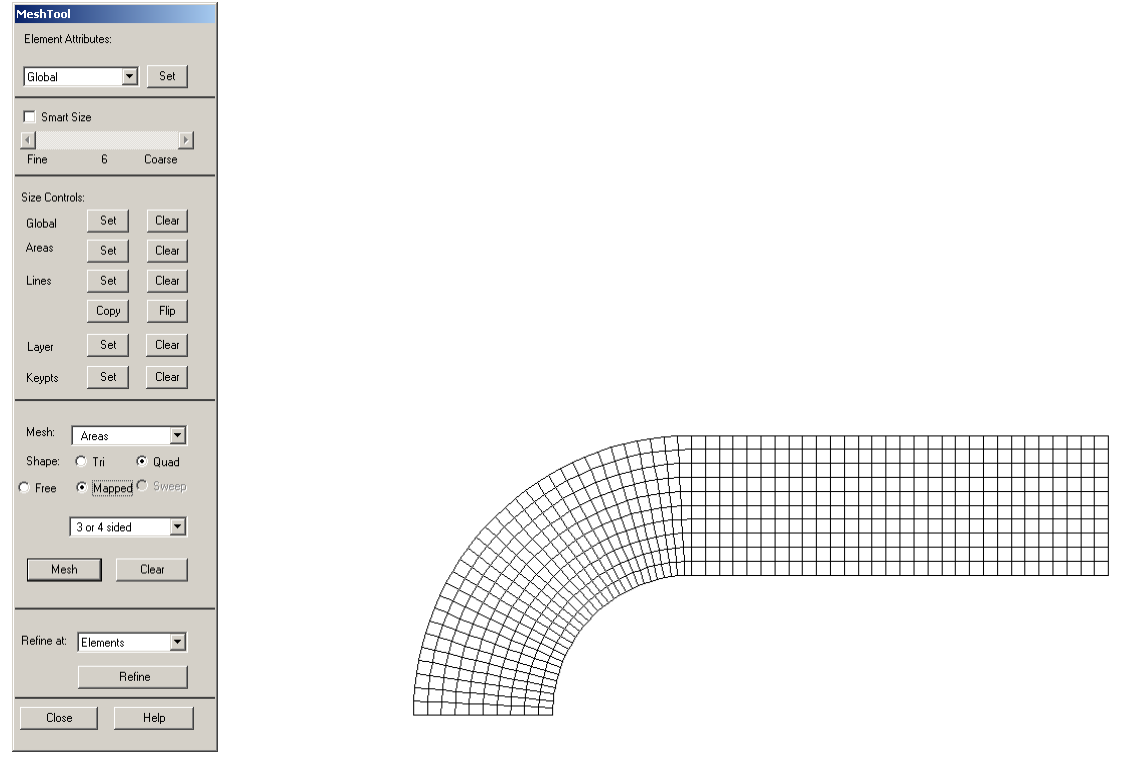

#### KINEMATIKAI PEREMFELTÉTELEK MEGADÁSA

A szimmetria miatt az alsó élen az y-irányú elmozdulás gátolt:

Main Menu -> Solution -> Define Loads -> Apply -> Structural -> Displacement -> On Lines

Válasszuk ki egérrel az alsó élet majd OK. Az új felugró ablakban válasszuk az UY-t és OK.

További kinematikai peremfeltételek megadására nincs szükség, mivel a radiális irányú (X) kényszerről az gondoskodik, hogy axisymmetric az elemtípus, vagyis a megoldás során a szoftver "tudja", hogy az Y tengely a forgástengely és ezáltal további kinematikai kötöttségünk van.

## TERHELÉSEK MEGADÁSA

Main Menu -> Solution -> Define Loads -> Apply -> Structural -> Pressure -> On Lines

Válasszuk ki a két belső kontúrt és OK. A VALUE mezőben adjuk meg az értékét ([MPa]-ban !) 30, és OK.

#### MEGOLDÁS

Main Menu -> Solution -> Solve -> Current LS

Felugró ablakban **OK**. Ha kész akkor az értesítés ablak jelenik meg, hogy "Solution is done!". **Close**. A /STATUS ablakot is bezárhatjuk.

#### EREDMÉNYEK MEGJELENÍTÉSE

Deformált alak kirajzoltatása:

Main Menu -> General Postproc -> Plot Results -> Deformed Shape

A felugró ablakban válasszuk ki a "Def + undef edge" opciót. OK.

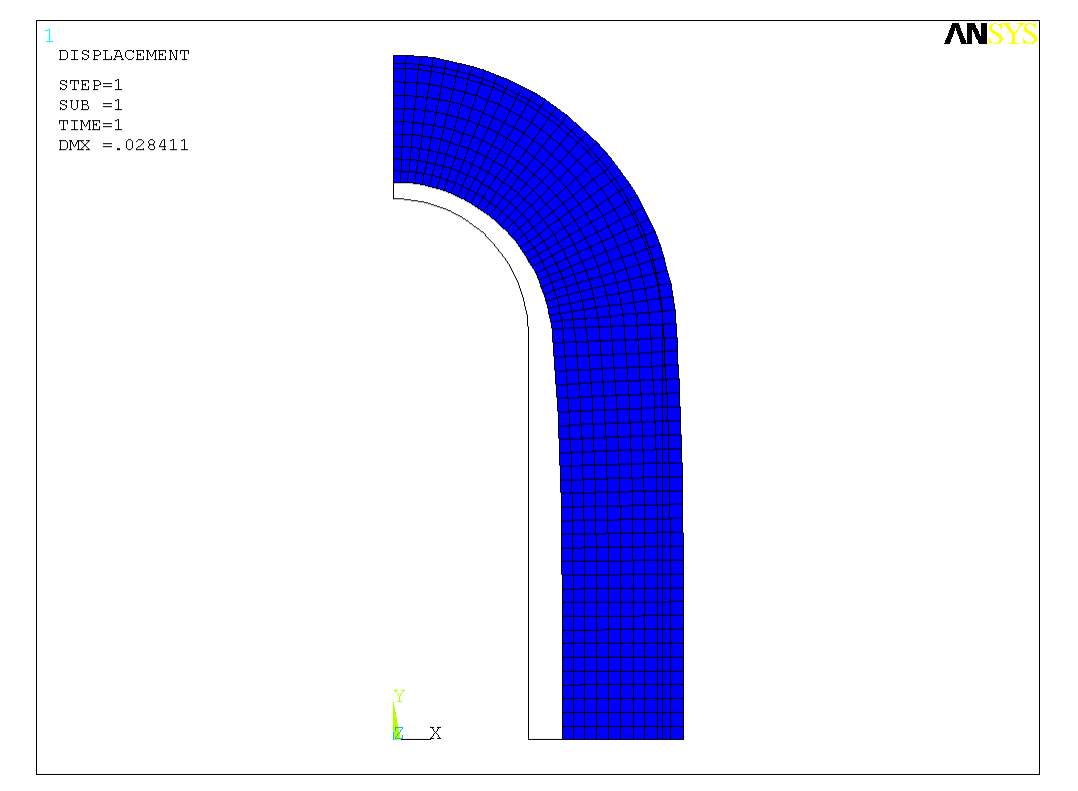

Plottoltassuk ki a tangenciális (Z irány) normálfeszültségeket:

```
Main Menu -> General Postproc -> Plot Results -> Contour Plot -> Nodal Solu
/ Nodal Solution / Stress / Z-Component of stress
```

OK.

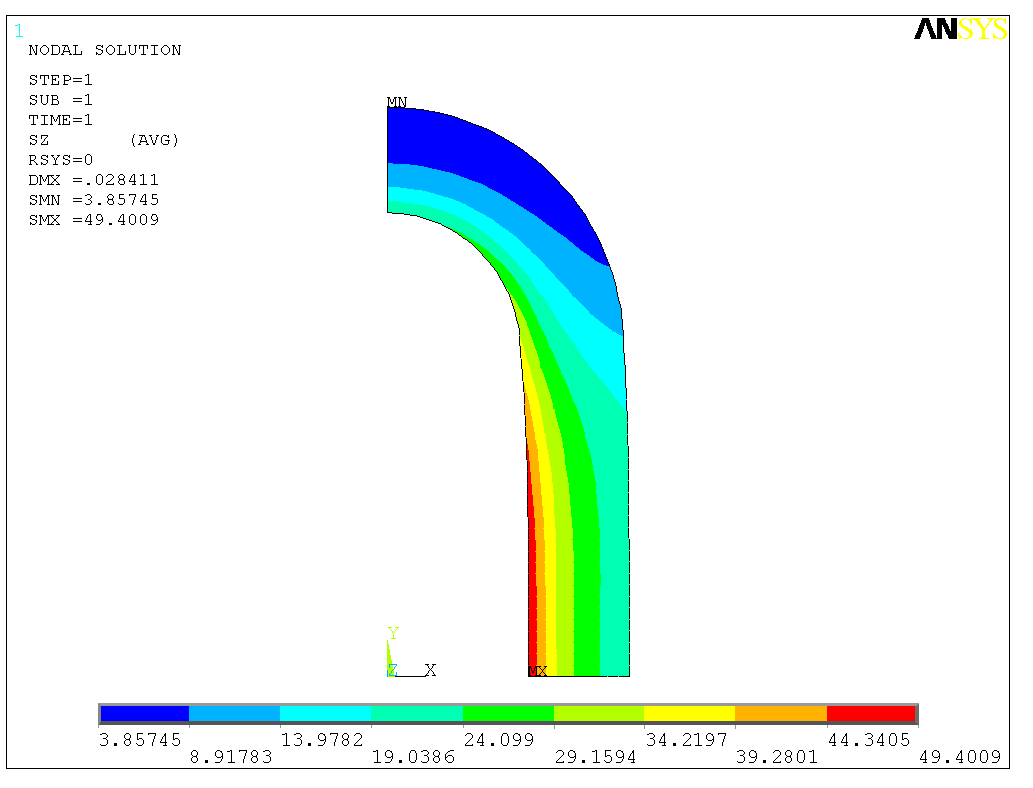

Plottoltassuk ki az Y-irányú normálfeszültségeket (a hengeres szakaszon ezen feszültségek lesznek a meridián feszültségek):

```
Main Menu -> General Postproc -> Plot Results -> Contour Plot -> Nodal Solu
/ Nodal Solution / Stress / Y-Component of stress
```

OK.

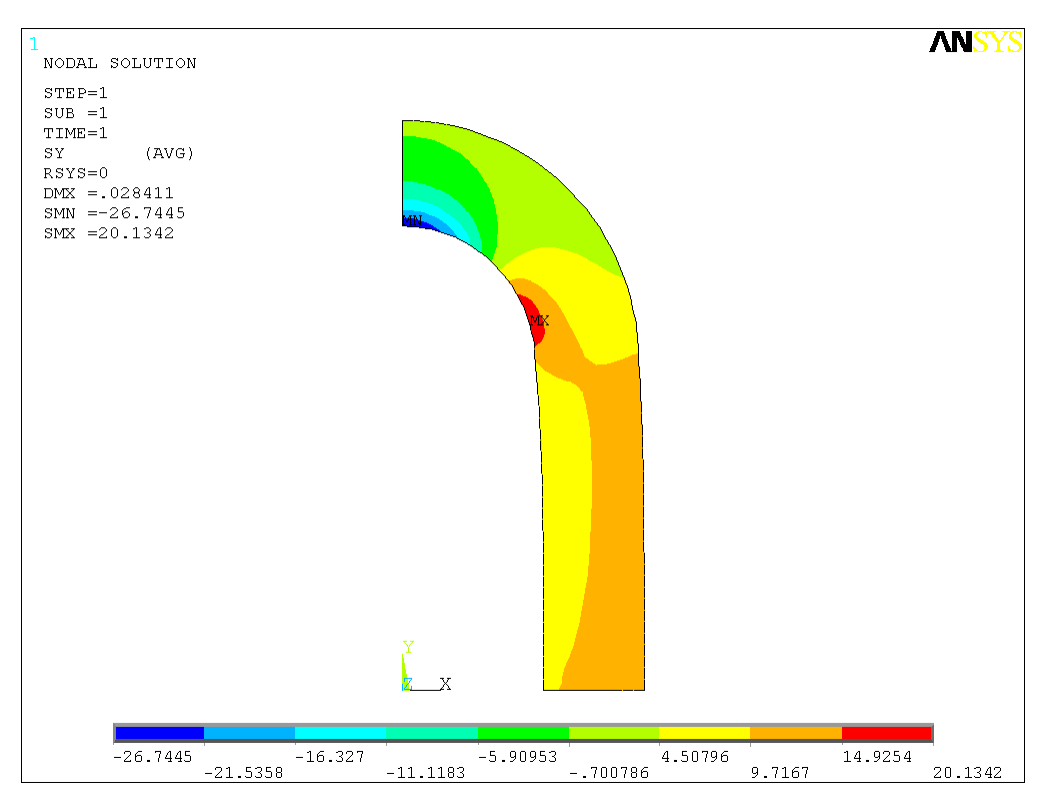

Plottoltassuk ki az X-irányú normálfeszültségeket (a hengeres szakaszon ezek lesznek a radiális feszültségek):

Main Menu -> General Postproc -> Plot Results -> Contour Plot -> Nodal Solu / Nodal Solution / Stress / X-Component of stress

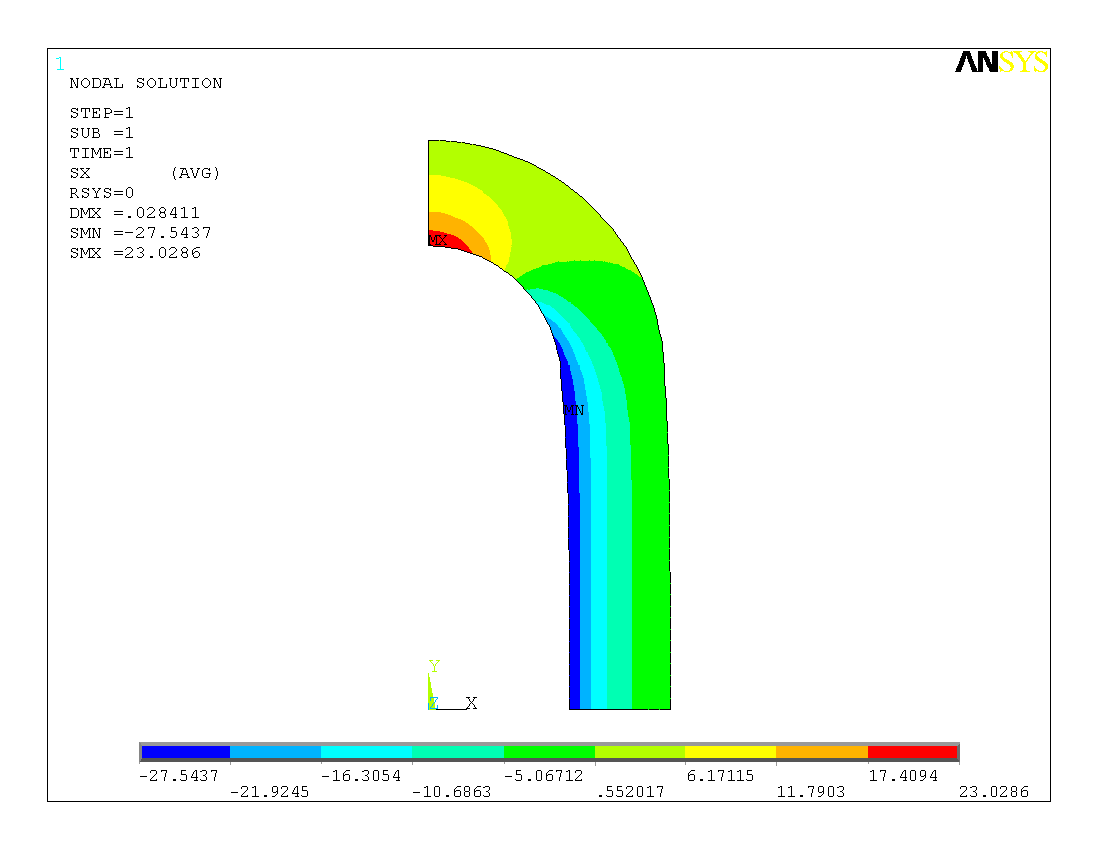

Nézzük meg a hengeres részen a falvastagság mentén a feszültségek eloszlását. Ehhez előbb definiálnunk kell egy PATH-t, aminek mentén szeretnénk az megoldásokat megjeleníteni.

| Main Men | 1 -> | General | Postproc | -> | Path | Operations | -> | Define | Path | -> | Ву |
|----------|------|---------|----------|----|------|------------|----|--------|------|----|----|
| Location |      |         |          |    |      |            |    |        |      |    |    |

A felugró ablakban a Name mezőben adjunk nevet ennek a PATH-nak, pl "HENGFAL". nPts (pontok száma melyekkel a PATH-t megadjuk) legyen 2, nSets (PATH-hoz rendelhető megoldások/változók száma) maradjon 30, nDiv (PATH-on belüli felosztás száma) pedig 20. **OK**.

|                                                                                                    | A By Location                                                                                          |                                                                            | <u>×</u>                      |          |      |          |
|----------------------------------------------------------------------------------------------------|----------------------------------------------------------------------------------------------------|----------------------------------------------------------------------------|-------------------------------|----------|------|----------|
|                                                                                                    | [PATH] Define Path specifications                                                                      |                                                                            |                               |          |      |          |
|                                                                                                    | Name Define Path Name :                                                                                | HENGFAL                                                                    |                               |          |      |          |
|                                                                                                    | nPts Number of points                                                                                  | 2                                                                          |                               |          |      |          |
|                                                                                                    | nSets Number of data sets                                                                              | 30                                                                         |                               |          |      |          |
|                                                                                                    | nDiv Number of divisions                                                                               | 20                                                                         |                               |          |      |          |
|                                                                                                    | NOTE: The number of specified points (nPts) must equal<br>the number of defined points (PPATH command) |                                                                            |                               |          |      |          |
|                                                                                                    |                                                                                                    |                                                                            |                               |          |      |          |
|                                                                                                    | ОК Саг                                                                                                 | ncel Help                                                                  |                               |          |      |          |
|                                                                                                    |                                                                                                    |                                                                            |                               |          |      |          |
| juk meg a két pont koordinátáit:                                                                    |                                                                                                    |                                                                            |                               |          |      |          |
| NBy Location in Global Cartesian                                                                    | X                                                                                                    | NBy Location in Global Cartesiar                                           | 1                             |          |      | $\times$ |
| [PPATH] Create Path points in Global Cartesian Coordinate System                                    |                                                                                                    | [PPATH] Create Path points in Global (                                     | Cartesian Coordinate          | e System |      |          |
| NPT Path point number                                                                               |                                                                                                    | NPT Path point number                                                      |                               | 2        |      |          |
| X,Y,Z Location in Global CS 100                                                                     |                                                                                                    | X,Y,Z Location in Global CS                                                |                               | 200 0    |      |          |
| CS Interpolation CS                                                                                 |                                                                                                    | CS Interpolation CS                                                        |                               | 0        |      |          |
| NOTE: The number of defined path points must equal<br>the number of specified points (PATH command) |                                                                                                    | NOTE: The number of defined path poi<br>the number of specified points (PA | nts must equal<br>TH command) |          |      |          |
| OK Cancel                                                                                           | Help                                                                                                   | ок                                                                         |                               | Cancel   | Help |          |

OK, OK, majd nyomjunk Cancel-t, hogy eltűnjön az ablak.

Ad

Következő lépésben a PATH-hoz hozzárendeljük a megjeleníteni kívánt megoldást:

Main Menu -> General Postproc -> Path Operations -> Map onto Path

A felugró ablakban a *Lab* mezőbe adjunk nevet a változóknak:

"SIGRAD". Item menüben a Stress-t válasszuk, majd a Comp mezőben az SX-t. Apply.

"SIGTAN". Item menüben a Stress-t válasszuk, majd a Comp mezőben az SZ-t. Apply.

"SIGAX". Item menüben a Stress-t válasszuk, majd a Comp mezőben az SY-t. OK.

| Map Result Items onto Path            | X                                                                                                    | Map Result Items onto Path            | ×                                                                                                    | Map Result Items onto Path            | <u>×</u>                                                                                                    |
|---------------------------------------|----------------------------------------------------------------------------------------------------|---------------------------------------|----------------------------------------------------------------------------------------------------|---------------------------------------|----------------------------------------------------------------------------------------------------|
| [PDEF] Map Result Items onto Path     |                                                                                                    | [PDEF] Map Result Items onto Path     |                                                                                                    | [PDEF] Map Result Items onto Path     |                                                                                                    |
| Lab User label for item               | SIGRAD                                                                                                    | Lab User label for item               | SIGTAN                                                                                                    | Lab User label for item               | SIGAX                                                                                                    |
| Dem,Comp Rem to be mapped             | Coff-patron         Koffistion Si           Statistical         Y           Stranstotal         Z-direction Si           Energy         V-shear SiV           Stransteadsic         Y2-direction Si           Stransteadsic         V-shear SiV           Stransteadsic         Y2-direction Si           Stransteadsic         Y2-direction Si           Stransteadsic         Y2-direction Si           Stransteadsic         Y2-direction Si           Stransteadsic         Y2-direction Si | Rem,Comp Rem to be mapped             | DOF publicin         *         K-direction 5/         *           Strain-total         *         *         *         *           Energy         VV-shead S/V         *         *         *           Strain-total         VV-shead S/V         *         *         *           Strain-telastic         VV-shead S/V         *         *         *           Strain-telastic         VV-shead S/V         *         *         *           Strain-telastic         VV-shead S/V         *         *         *           Strain-telastic         VV-shead S/V         *         *         * | Item, Comp. Item to be mapped         | DOP solution         A         X-direction SX         A           Stress         Stresh-total         Z-direction SX         Z-direction SX           Energy         X-direction SX         Z-direction SX         Z-direction SX           Strain-frame         X-direction SX         Z-direction SX         Z-direction SX           Strain-frame         X-direction SX         Z-direction SX         Z-direction SX           Strain-frame         Z-direction SX         Z-direction SX         Z-direction SX |
| [AVPRIN] Eff NU for EQV strain        |                                                                                                    | [AVPRIN] Eff NU for EQV strain        |                                                                                                    | [AVPRIN] Eff NU for EQV strain        |                                                                                                    |
| Average results across element        | Ves                                                                                                    | Average results across element        | Ves Ves                                                                                                    | Average results across element        | 🔽 Yes                                                                                                    |
| [/PBC] Show boundary condition symbol |                                                                                                    | [/PBC] Show boundary condition symbol |                                                                                                    | [/PBC] Show boundary condition symbol |                                                                                                    |
| Show path on display                  | ∏ No                                                                                                    | Show path on display                  | □ No                                                                                                    | Show path on display                  | T No                                                                                                    |
| OK Apply                              | Cancel Help                                                                                                    | ОК Арріу                              | Cancel Help                                                                                                    | OK Apply                              | Cancel Help                                                                                                    |

Plottoltassuk ki egy diagramba feszültségeloszlást a PATH mentén:

| Main Menu -> General Postpr<br>Graph | oc -> Path Operations -> Plot Path Item -> On                    |
|--------------------------------------|------------------------------------------------------------------|
|                                      | Plot of Path Items on Graph                                      |
|                                      | [PLPATH] Path Plot on Graph                                      |
|                                      | Lab1-6 Path Rems to be graphed VG ZG SIGPAD SIGPAD SIGTAN SIGTAN |

A felugró ablakban válasszuk ki a SIGRAD, SIGTAN, SIGAX lehetőségeket majd **OK**.

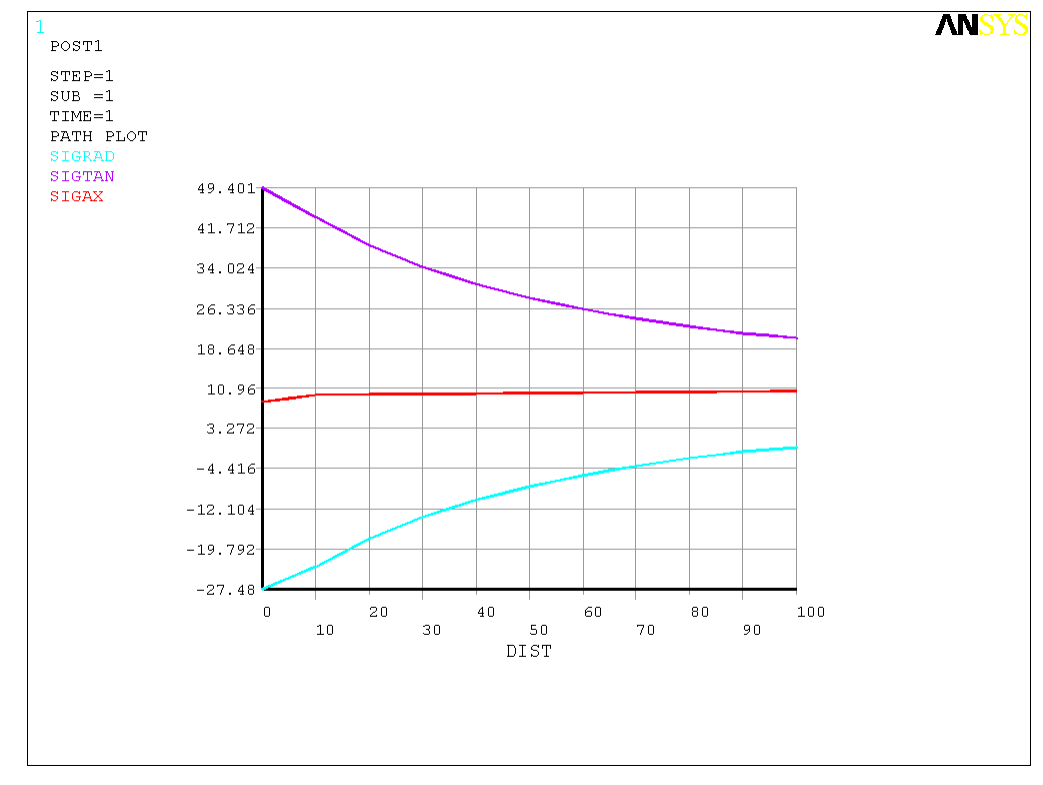

A megoldásokon látszik, miképpen változnak ezen feszültségek a falvastagság mentén.

Fontos észrevenni, hogy a belső paláston a radiális feszültségre nem -30 Mpa-t kaptunk, pedig az előírt feszültségi peremfeltétel értéke -p. A háló finomításával egyre jobban megközelíthetjük a -p értéket. Ugyanez a jelenség igaz a külső peremre is ahol zérus érték a pontos radiális feszültség.

Jól látható, hogy ennél a vastagfalúnak tekinthető tartálynál már nem igaz a vékonyfalú tartályokra alkalmazott membrán feszültségi állapot feltételezés, miszerint a falvastagság mentén a feszültségeloszlás állandó! Az axiális irányú feszültségre jó közelítést kaphatunk az alábbi elemi számítással:

$$\begin{aligned} A_{bels\"{o}} &= 100^2 \,\pi = 31415,926 \,\,\mathrm{mm}^2 \\ A_{k\"{o}rgy\"{u}r\"{u}} &= \left(200^2 - 100^2\right) \pi = 94247,78 \,\,\mathrm{mm}^2 \\ F_{axi\acute{a}lis} &= p \cdot A_{bels\"{o}} = 30 \cdot 31415,926 = 942477,8 \,\,\mathrm{Nm}^2 \\ \sigma_{axi\acute{a}lis} &= F_{axi\acute{a}lis} \,/\, A_{k\"{o}rgy\mathstrut{u}r\large{u}} = 10 \,\,\mathrm{MPa} \end{aligned}$$

Közelítőleg ezt az eredményt kaptuk.

Tisztán hengeres rész deformációja esetén a feszültségi főirányok a radiális, tangenciális és axiális irányoknak felelnek meg. Jelen példánál nem tisztán hengeres részt vizsgálunk, ugyanis a gömbsüveges résznek hatása van a hengeres részben lévő feszültségeloszlásra is. Viszont a hengeres rész HENGFAL keresztmetszete viszonylag távol van már a gömbsüveges rész zavaró hatásától, emiatt az itt lévő radiális, tangenciális és axiális feszültségek közelítőleg a főfeszültségekkel egyenlőek. Erről meggyőződhetünk ha kirajzoltatjuk a főfeszültségek eloszlását a fal mentén és összevetjük az eredményeket a korábbi SIGRAD, SIGTAN és SIGAX megoldásokkal.

Rendeljük hozzá a vizsgált PATH-hoz a további megoldásokat is:

Main Menu -> General Postproc -> Path Operations -> Map onto Path

A felugró ablakban a Lab mezőbe adjunk nevet a változóknak:

"SIG1". Item menüben a Stress-t válasszuk, majd a Comp mezőben az 1st principal S1-t. Apply.

"SIG2". Item menüben a Stress-t válasszuk, majd a Comp mezőben az 2nd principal S2-t. Apply.

"SIG3". Item menüben a Stress-t válasszuk, majd a Comp mezőben az 3rd principal S3-t. OK.

| •• |                                       |                                                                                                    | , , ,                                 | •                                                                                                    | •                                     |                                                                                                    |
|----|---------------------------------------|----------------------------------------------------------------------------------------------------|---------------------------------------|----------------------------------------------------------------------------------------------------|---------------------------------------|----------------------------------------------------------------------------------------------------|
|    | Map Result Items onto Path            | ×                                                                                                    | Map Result Items onto Path            | ×                                                                                                    | Map Result Items onto Path            | ×                                                                                                    |
|    | [PDEF] Map Result Items onto Path     |                                                                                                    | [PDEF] Map Result Items onto Path     |                                                                                                    | [PDEF] Map Result Items onto Path     |                                                                                                    |
|    | Lab User label for item               | SIG1                                                                                                    | Lab User label for item               | SIG2                                                                                                    | Lab User label for item               | 5163                                                                                                    |
|    | Item, Compi Rem to be mapped          | Doff solution         YV-theat         SYY         A           Extrast         YZ-theat         SYZ         A           Strant-Koal         It         Extrast-SYZ         A           Strant-Koal         Zach principal S2         Zach principal S2         A           Strant-Mermal         Zach principal S2         Zach principal S1         Tot principal S1 | Rem,Comp Rem to be mapped             | DOF solution         XZ-sheat         XZ           Stress         XZ         A           Stress Account         XZ         A           Stress Account         XZ         XZ           Stress Account         XZ         XZ           Stress Account         XZ         XZ           Stress Account         XZ         XZ           Stress Account         XZ         XZ           Stress Account         XZ         XZ           Stress Account         XZ | Rem,Comp Rem to be mapped             | Doff-solution         A         12-3 Peak         3122         Ia           Bitran-total         32-3 principal S1         22-3 principal S2         Final S2         Final S2           Bitran-total         32-3 principal S2         Final S2         Final S2 |
|    | [AVPRIN] Eff NU for EQV strain        |                                                                                                    | [AVPRIN] Eff NU for EQV strain        |                                                                                                    | [AVPRIN] Eff NU for EQV strain        |                                                                                                    |
|    | Average results across element        | Ves Ves                                                                                                    | Average results across element        | Ves Ves                                                                                                    | Average results across element        | 🔽 Yes                                                                                                    |
|    | [/PBC] Show boundary condition symbol |                                                                                                    | [/PBC] Show boundary condition symbol |                                                                                                    | [/PBC] Show boundary condition symbol |                                                                                                    |
|    | Show path on display                  | ∏ No                                                                                                    | Show path on display                  | □ No                                                                                                    | Show path on display                  | ∏ No                                                                                                    |
|    | OK Apply                              | Cancel Help                                                                                                    | ОК Аррłу                              | Cancel Help                                                                                                    | ОК Арріу                              | Cancel Help                                                                                                    |

Plottoltassuk ki egy diagramba a feszültségeloszlást a PATH mentén:

# Main Menu -> General Postproc -> Path Operations -> Plot Path Item -> On Graph

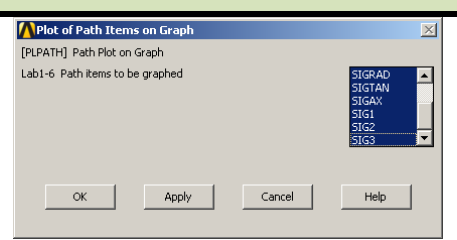

A felugró ablakban válasszuk ki a SIGRAD, SIGTAN, SIGAX, SIG1, SIG2, SIG3 lehetőségeket majd **OK**.

A kapott diagramon az eltérések elenyészőek, vonalvastagságon belüliek.

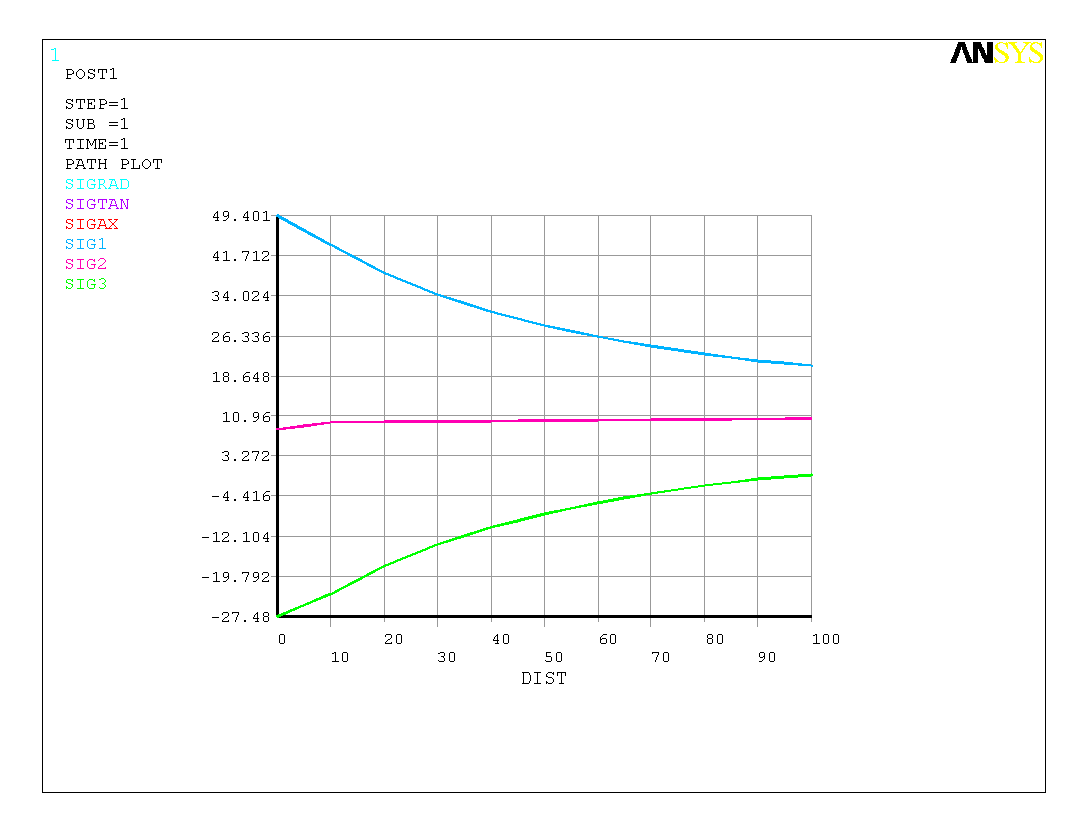

A Mohr-féle egyenértékű feszültség definíciószerűen a legnagyobb és a legkisebb főfeszültségek különbsége. A fenti ábrán jól látható, hogy ez az érték a belső paláston lesz a legnagyobb. Rendeljük hozzá a megadott PATH-hoz ezt a megoldást is, és érdekességképpen a HMH-féle egyenértékű feszültséget is:

```
Main Menu -> General Postproc -> Path Operations -> Map onto Path
```

A felugró ablakban a *Lab* mezőbe adjunk nevet a változóknak:

"SIGMOHR". Item menüben a Stress-t válasszuk, majd a Comp mezőben az Intensity SINT-t. Apply.

"SIGHMH". Item menüben a Stress-t válasszuk, majd a Comp mezőben az von Mises SEQV-t. Apply.

| Map Result Items onto Path            | ×                                                                                                    | Map Result Items onto Path            | ×                                                                                                    |
|---------------------------------------|----------------------------------------------------------------------------------------------------|---------------------------------------|----------------------------------------------------------------------------------------------------|
| [PDEF] Map Result Items onto Path     |                                                                                                    | [PDEF] Map Result Items onto Path     |                                                                                                    |
| Lab User label for item               | SIGMOHR                                                                                                    | Lab User label for item               | SIGHMH                                                                                                    |
| Iten, Comp Item to be mapped          | DOF solution     Ist principal 51       Stress     2nd principal 52       Strain-total     Intensity       Strain-thermal     Strain-thermal       Strain-thermal     Intensity       Strain-thermal     Intensity       Strain-thermal     Intensity | Item, Comp Item to be mapped          | DOF solution         Ard principal S3           Breast         Strain-total           Drain-total         PlasEqVitrs SEPL           Strain-thermal         Strain-thermal           Strain-creep         von Nises |
| [AVPRIN] Eff NU for EQV strain        |                                                                                                    | [AVPRIN] Eff NU for EQV strain        |                                                                                                    |
| Average results across element        | Ves                                                                                                    | Average results across element        | Ves                                                                                                    |
| [/PBC] Show boundary condition symbol |                                                                                                    | [/PBC] Show boundary condition symbol |                                                                                                    |
| Show path on display                  | ☐ No                                                                                                    | Show path on display                  | I No                                                                                                    |
| ОК Арріу                              | Cancel Help                                                                                                    | ОК Арріу                              | Cancel Help                                                                                                    |

Plottoltassuk ki egy diagramba a feszültségeloszlást a PATH mentén:

| Main Menu -> Gene | eral Postproc | -> Path Operations | -> Plot Path Item -> On |
|-------------------|---------------|--------------------|-------------------------|
| Graph             |               |                    |                         |

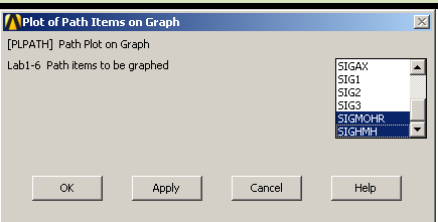

A felugró ablakban válasszuk ki a SIGMOHR és SIGHMH lehetőségeket majd OK.

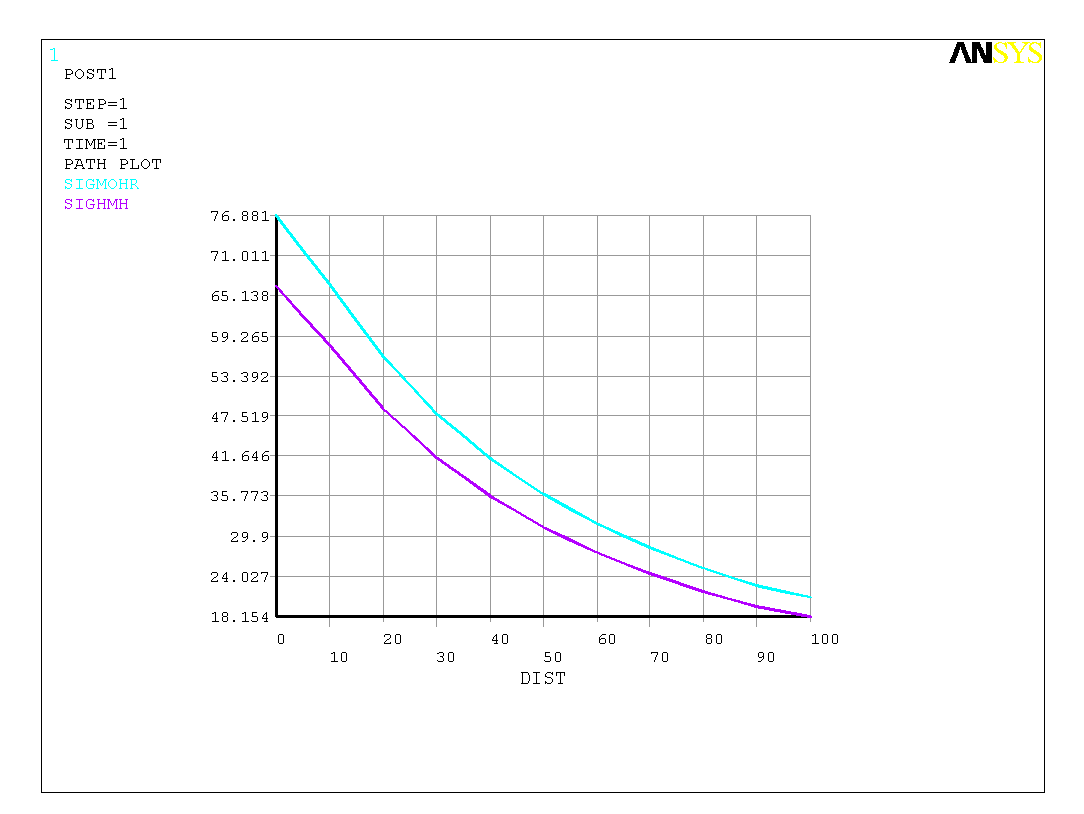

Vizsgáljuk meg a hengeres rész mentén a feszültségek alakulását a belső paláston. Ezzel a kiértékeléssel képet kaphatunk arról, hogy a hengeres rész és a gömbsüveg rész találkozásának mekkora zavaró hatása van a feszültségeloszlásra.

A szilárdságtani tanulmányok során a forgástest alakú membránok feszültségképleteinek alkalmazásakor is megjegyeztük, hogy azon helyeken ahol a görbületi sugarak ugrásszerűen változnak ott a képletek érvényességüket veszítik!

Készítsünk új PATH-t: .

# Main Menu -> General Postproc -> Path Operations -> Define Path -> By Location

A felugró ablakban a Name mezőben adjunk nevet ennek a PATH-nak, pl "HENGBELS". nPts (pontok száma melyekkel a PATH-t megadjuk) legyen 2, nSets (PATH-hoz rendelhető megoldások/változók száma) maradjon 30, nDiv (PATH-on belüli felosztás száma) pedig 20. **OK**.

| A By Location                                      | ×           |
|----------------------------------------------------|-------------|
| [PATH] Define Path specifications                  |             |
| Name Define Path Name :                            | HENGBELS    |
| nPts Number of points                              | 2           |
| nSets Number of data sets                          | 30          |
| nDiv Number of divisions                           | 20          |
| NOTE: The number of specified points (nPts) must e | qual        |
| the number of defined points (PPATH command)       |             |
|                                                    |             |
|                                                    |             |
|                                                    |             |
|                                                    |             |
| ок                                                 | Cancel Help |
|                                                    |             |

#### Adjuk meg a két pont koordinátáit:

| NBy Location in Global Cartesian                                 | By Location in Global Cartesian                                  |
|------------------------------------------------------------------|------------------------------------------------------------------|
| [PPATH] Create Path points in Global Cartesian Coordinate System | [PPATH] Create Path points in Global Cartesian Coordinate System |
| NPT Path point number                                            | NPT Path point number 2                                          |
| X,Y,Z Location in Global C5 100 300                              | X,Y,Z Location in Global CS 100 0                                |
| CS Interpolation CS                                              | CS Interpolation CS                                              |
| NOTE: The number of defined path points must equal               | NOTE: The number of defined path points must equal               |
| the number of specified points (PATH command)                    | the number of specified points (PATH command)                    |
|                                                                  |                                                                  |
|                                                                  |                                                                  |
|                                                                  | OK Cancel Help                                                   |
| OK Cancel Help                                                   | OK Cancel Help                                                   |

OK, OK, majd nyomjunk Cancel-t, hogy eltűnjön az ablak.

Main Menu -> General Postproc -> Path Operations -> Map onto Path

A felugró ablakban a Lab mezőbe adjunk nevet a változóknak:

"SIGXB". Item menüben a Stress-t válasszuk, majd a Comp mezőben az SX-t. Apply.

"SIGYB". Item menüben a Stress-t válasszuk, majd a Comp mezőben az SY-t. Apply.

"SIGZB". Item menüben a Stress-t válasszuk, majd a Comp mezőben az SZ-t. OK.

| Map Result Items onto Path                                                                                                    | 🔀 🚺 Map Result Items onto Path                                                                                                    | ×                                                                                                    | Map Result Items onto Path            | ×                                                                                                    |
|----------------------------------------------------------------------------------------------------|----------------------------------------------------------------------------------------------------|----------------------------------------------------------------------------------------------------|---------------------------------------|----------------------------------------------------------------------------------------------------|
| [PDEF] Map Result Items onto Path                                                                                                    | [PDEF] Map Result Items onto Path                                                                                                    |                                                                                                    | [PDEF] Map Result Items onto Path     |                                                                                                    |
| Lab User label for item pIGVB                                                                                                    | Lab User label for item                                                                                                    | pIGNB                                                                                                    | Lab User label for item               | SIG28                                                                                                    |
| Item, Corp Item to be mapped Doff solution a<br>Break Strain Hotal<br>Enrorgy<br>Strain Hotal<br>Strain Hotal<br>Strain Hota | Identication SX         Image: SX         Image: SX | DOF solution         ▲         X-direction         X           Stran-total         Z-direction         X         ▲           Energy         XV-sheat         XV-sheat         XV-sheat           Stran-total         XV-sheat         XV-sheat         XV-sheat           Stran-total         XV-sheat         XV-sheat         XV-sheat           Stran-total         XV-sheat         XV-sheat         XV-sheat           Stran-totage         ¥         Y-direction         SY | Rem,Comp. Rem to be mapped            | DOF solution         Alfred           Atress         Y-direction SV           Parani-total         Z-direction SV           Extend-thermal         Z-direction SV           Strain-total         Z-direction SV           Strain-total         Z-direction SV           Strain-total         Z-direction SV           Darani-total         Z-direction SV           Z-direction SV         Z |
| [AVPRIN] Eff NU for EQV strain                                                                                                    | [AVPRIN] Eff NU for EQV strain                                                                                                    |                                                                                                    | [AVPRIN] Eff NU for EQV strain        |                                                                                                    |
| Average results across element                                                                                                    | Average results across element                                                                                                    | Ves                                                                                                    | Average results across element        | Ves                                                                                                    |
| [/PBC] Show boundary condition symbol                                                                                                    | [/PBC] Show boundary condition symbol                                                                                                    |                                                                                                    | [/PBC] Show boundary condition symbol |                                                                                                    |
| Show path on display                                                                                                    | Show path on display                                                                                                    | □ No                                                                                                    | Show path on display                  | □ No                                                                                                    |
| OK Apply Cancel                                                                                                    | OKApply                                                                                                    | Cancel Help                                                                                                    | ОК Арруу                              | Cancel Help                                                                                                    |

Plottoltassuk ki egy diagramba feszültségeloszlásokat a PATH mentén:

Main Menu -> General Postproc -> Path Operations -> Plot Path Item -> On Graph

| Plot of Path Items on Graph     | ×              |
|---------------------------------|----------------|
| [PLPATH] Path Plot on Graph     |                |
| .ab1-6 Path items to be graphed | ZG A           |
|                                 | SIGXB<br>SIGYB |
|                                 | SIGZB 🔽        |
|                                 |                |
| OK Apply Cancel                 | Help           |
|                                 |                |

A felugró ablakban válasszuk ki a SIGXB, SIGYB, SIGZB lehetőségeket majd OK.

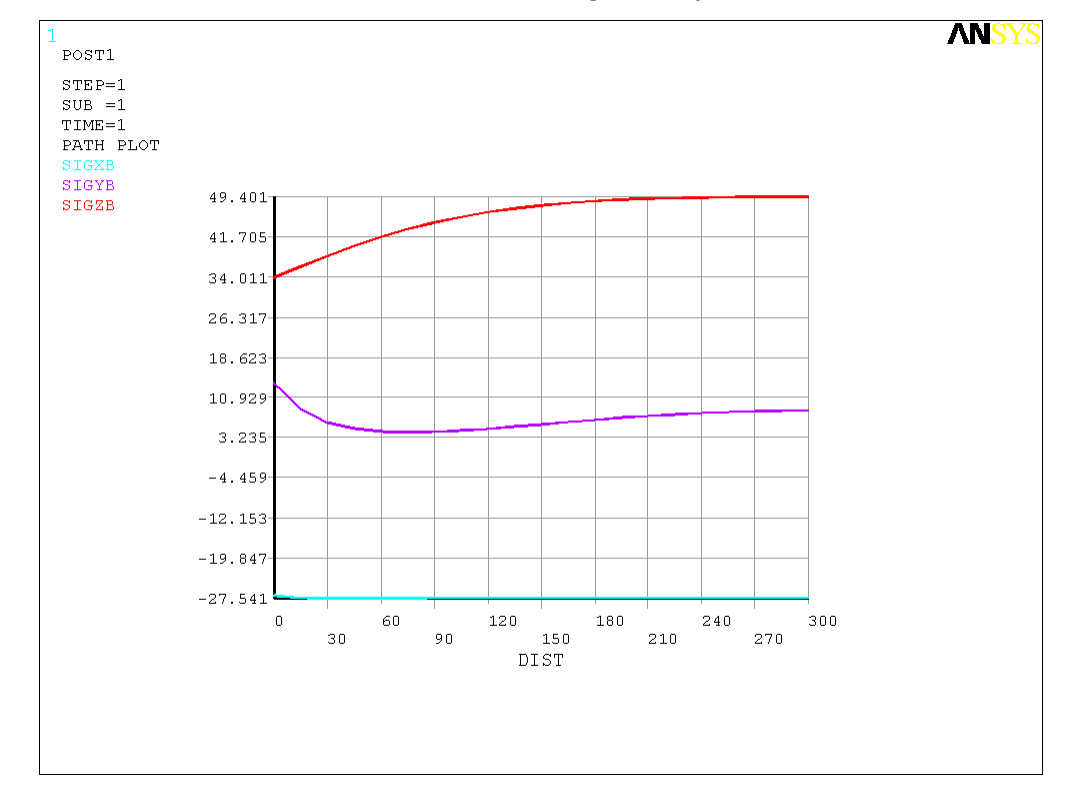

A megoldásokon látszik, hogy a hengeres rész és a gömbsüveg találkozási pontjától távolabbi részen (jobb oldali rész az ábrán) a megoldások egyre jobban állandósulnak. A radiális feszültség (SIGXB) változása a tangenciális és axiális feszültségekhez képest lényegesen kisebb. Ha csak a SIGXB-t plottoltatjuk ki akkor az alábbi ábrát kapjuk:

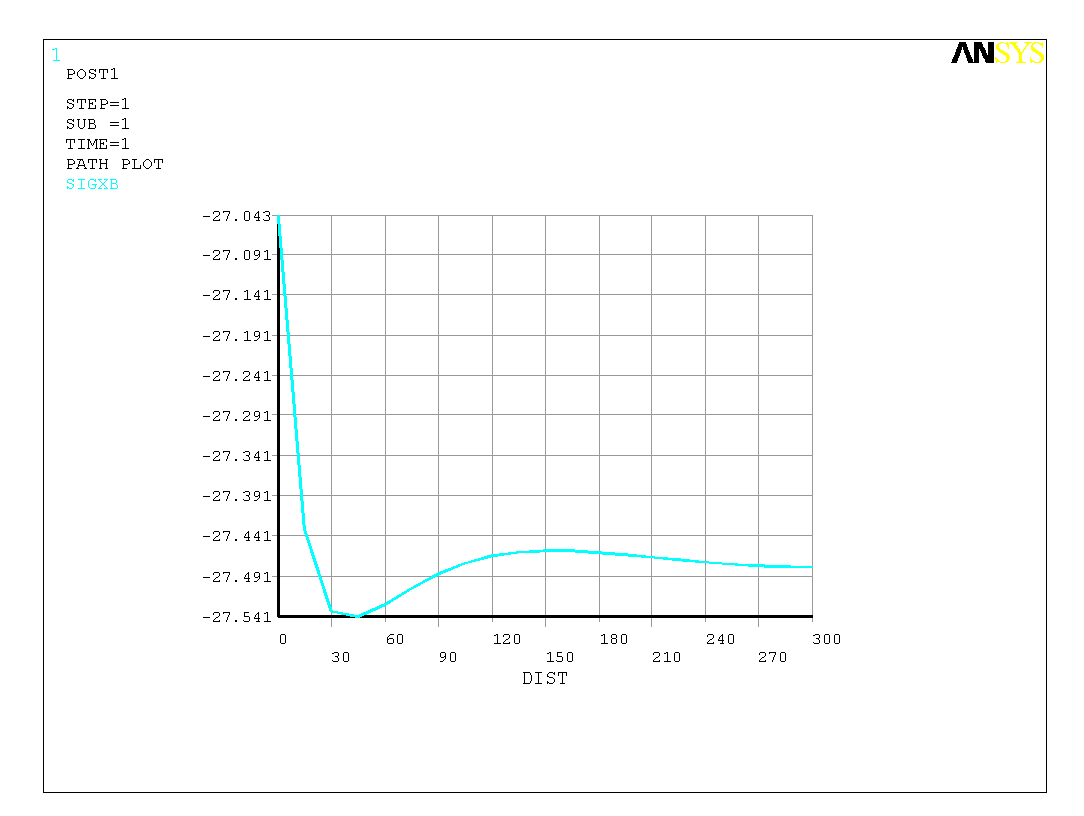

Szabályos gömbhéj esetén a tangenciális és meridián feszültségek azonosak a geometriából adódóan. Vizsgáljuk meg ennél a feladatnál a tangenciális és meridián jellegű feszültségek eloszlását a falvastagság mentén abban a "keresztmetszetben", amely legtávolabb van a gömbsüveg és hengeres rész találkozásától. Készítsünk új PATH-t: .

# Main Menu -> General Postproc -> Path Operations -> Define Path -> By Location

A felugró ablakban a Name mezőben adjunk nevet ennek a PATH-nak, pl "GOMB". nPts (pontok száma melyekkel a PATH-t megadjuk) legyen 2, nSets (PATH-hoz rendelhető megoldások/változók száma) maradjon 30, nDiv (PATH-on belüli felosztás száma) pedig 20. **OK**.

| A By Location                     |        |      |      |
|-----------------------------------|--------|------|------|
| [PATH] Define Path specifications |        |      |      |
| Name Define Path Name :           |        | GOMB | 1    |
| nPts Number of points             |        | 2    |      |
| nSets Number of data sets         |        | 30   | ĺ    |
| nDiv Number of divisions          |        | 20   | 1    |
|                                   |        |      |      |
| ок                                | Cancel |      | Help |

#### Adjuk meg a két pont koordinátáit:

| NBy Location in Global Cartesian                                 | 🛿 🔥 By Location in Global Cartesian 🔀                            |
|------------------------------------------------------------------|------------------------------------------------------------------|
| [PPATH] Create Path points in Global Cartesian Coordinate System | [PPATH] Create Path points in Global Cartesian Coordinate System |
| NPT Path point number                                            | NPT Path point number 2                                          |
| X,Y,Z Location in Global CS 0 500                                | X,Y,Z Location in Global CS 0 400                                |
| CS Interpolation CS                                              | CS Interpolation CS                                              |
| NOTE: The number of defined path points must equal               | NOTE: The number of defined path points must equal               |
| the number of specified points (PATH command)                    | the number of specified points (PATH command)                    |
|                                                                  |                                                                  |
|                                                                  |                                                                  |
| OK Cancel Help                                                   | OK Cancel Help                                                   |
|                                                                  |                                                                  |

### **OK**, **OK**, majd nyomjunk **Cancel**-t, hogy eltűnjön az ablak. Következő lépésben a PATH-hoz hozzárendeljük a megjeleníteni kívánt megoldást:

Main Menu -> General Postproc -> Path Operations -> Map onto Path

A felugró ablakban a Lab mezőbe adjunk nevet a változóknak:

"SIGMERG". *Item* menüben a *Stress*-t válasszuk, majd a *Comp* mezőben az SX-t. **Apply**. "SIGTANG". *Item* menüben a *Stress*-t válasszuk, majd a *Comp* mezőben az SZ-t. **OK**.

| Map Result Items onto Path            | ×                                                                                                    | Map Result Items onto Path            | ×                                                                                                    |
|---------------------------------------|----------------------------------------------------------------------------------------------------|---------------------------------------|----------------------------------------------------------------------------------------------------|
| [PDEF] Map Result Items onto Path     |                                                                                                    | [PDEF] Map Result Items onto Path     |                                                                                                    |
| Lab User label for item               | SIGMERG                                                                                                    | Lab User label for item               | SIGTANG                                                                                                    |
| Item,Comp Item to be mapped           | DOF solution     X-direction     SX       Strain-total     Y-direction     SZ       Energy     Z-direction     SZ       Strain-total     Z-direction     SZ       Strain-thermal     Z-shear     SVZ       Strain-thermal     XZ-shear     SZ       Strain-thermal     XZ-shear     SZ       Strain-thermal     XZ-shear     SZ | Item,Comp Item to be mapped           | DOF solution     X-direction     SX       Stress     Y-direction     SY       Strain-total     Z-direction     SZ       Strain-thermal     X'-shear     SYZ       Strain-thermal     SXZ     Z-shear       Strain-thermal     Z-direction     SZ |
| [AVPRIN] Eff NU for EQV strain        |                                                                                                    | [AVPRIN] Eff NU for EQV strain        |                                                                                                    |
| Average results across element        | Ves                                                                                                    | Average results across element        | Ves                                                                                                    |
| [/PBC] Show boundary condition symbol |                                                                                                    | [/PBC] Show boundary condition symbol |                                                                                                    |
| Show path on display                  | □ No                                                                                                    | Show path on display                  | No                                                                                                    |
| ОК Арру                               | Cancel                                                                                                    | ОК Арріу                              | Cancel Help                                                                                                    |

Plottoltassuk ki egy diagramba feszültségeloszlásokat a PATH mentén:

| Main 1 | Menu | -> | General | Postproc | -> | Path | Operations | -> | Plot | Path | Item | -> | On |
|--------|------|----|---------|----------|----|------|------------|----|------|------|------|----|----|
| Graph  |      |    |         |          |    |      |            |    |      |      |      |    |    |

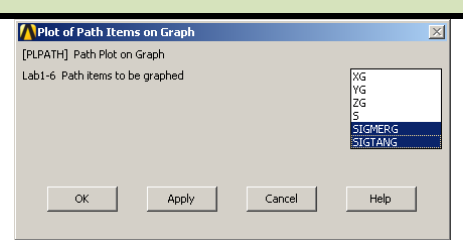

A felugró ablakban válasszuk ki a SIGMERG és SIGTANG lehetőségeket majd OK.

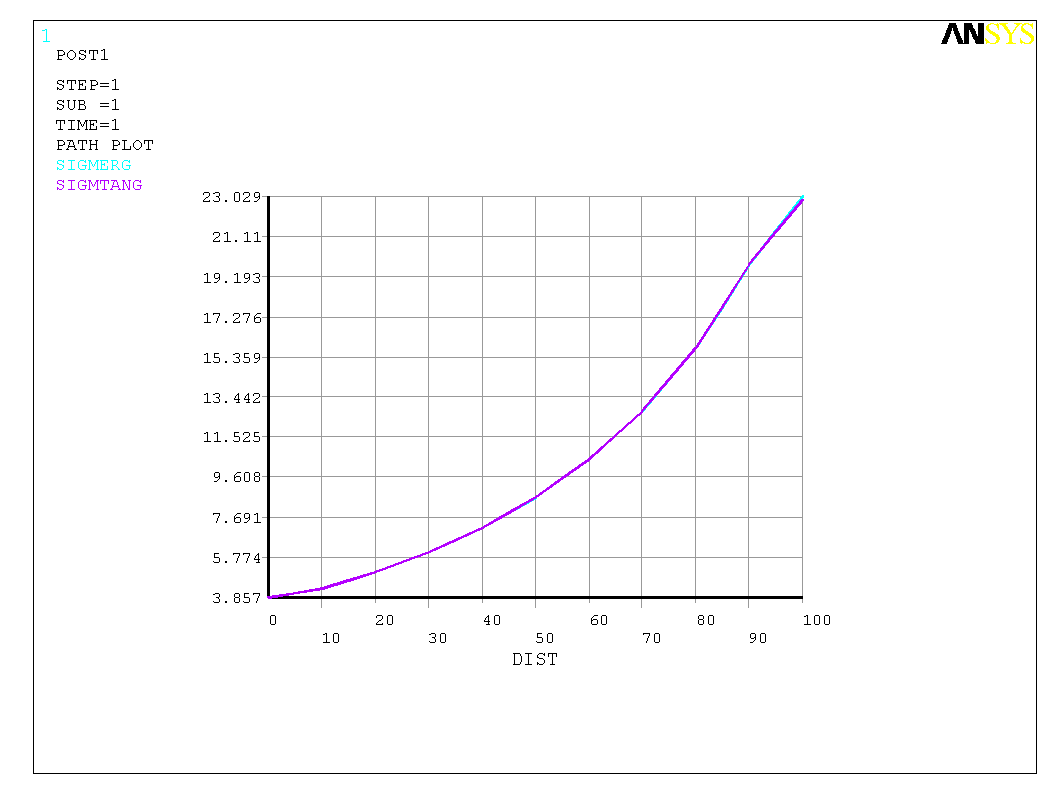

Az ábra szerint a két megoldás a megjelenítési pontosságon belül van, ami igazolja a kezdeti sejtésünket. Ha ugyanezt a kiértékelést abban a keresztmetszetben vizsgáljuk meg ahol a gömbsüveg rész és a hengeres rész találkozik akkor azt várhatjuk, hogy a különbség már számottevőbb lesz. Vizsgáljuk meg. Készítsünk új PATH-t: .

Main Menu -> General Postproc -> Path Operations -> Define Path -> By Location

A felugró ablakban a Name mezőben adjunk nevet ennek a PATH-nak, pl "GOMBHENG". nPts (pontok száma melyekkel a PATH-t megadjuk) legyen 2, nSets (PATH-hoz rendelhető megoldások/változók száma) maradjon 30, nDiv (PATH-on belüli felosztás száma) pedig 20. **OK**.

| By Location                             |                 |          | > |
|-----------------------------------------|-----------------|----------|---|
| [PATH] Define Path specifications       |                 |          |   |
| Name Define Path Name :                 |                 | GOMBHENG |   |
| nPts Number of points                   |                 | 2        |   |
| nSets Number of data sets               |                 | 30       |   |
| nDiv Number of divisions                |                 | 20       |   |
| NOTE: The number of specified points (n | Pts) must equal |          | _ |
| the number of defined points (PPATH     | l command)      |          |   |
|                                         |                 |          |   |
|                                         |                 |          |   |
|                                         |                 |          |   |
|                                         |                 |          |   |
|                                         |                 |          |   |
| ок                                      | Cancel          | Help     |   |
|                                         |                 |          |   |

#### Adjuk meg a két pont koordinátáit:

| NBy Location in Global Cartesian                                 | 🔟 🔥 By Location in Global Cartesian 🛛 🛛 🛛                        |
|------------------------------------------------------------------|------------------------------------------------------------------|
| [PPATH] Create Path points in Global Cartesian Coordinate System | [PPATH] Create Path points in Global Cartesian Coordinate System |
| NPT Path point number                                            | NPT Path point number                                            |
| X,Y,Z Location in Global C5 200 300                              | X,Y,Z Location in Global CS 100 300                              |
| CS Interpolation CS                                              | CS Interpolation CS                                              |
| NOTE: The number of defined path points must equal               | NOTE: The number of defined path points must equal               |
| the number of specified points (PATH command)                    | the number of specified points (PATH command)                    |
|                                                                  |                                                                  |
| OK Cancel Help                                                   | OK Cancel Help                                                   |
|                                                                  |                                                                  |

**OK**, **OK**, majd nyomjunk **Cancel**-t, hogy eltűnjön az ablak. Következő lépésben a PATH-hoz hozzárendeljük a megjeleníteni kívánt megoldást:

# Main Menu -> General Postproc -> Path Operations -> Map onto Path

A felugró ablakban a *Lab* mezőbe adjunk nevet a változóknak:

"SIGMERGH". Item menüben a Stress-t válasszuk, majd a Comp mezőben az SY-t. Apply.

"SIGTANGH". Item menüben a Stress-t válasszuk, majd a Comp mezőben az SZ-t. OK.

| Map Result Items onto Path            | ×                                                                                                    | Map Result Items onto Path            | ×                                                                                                    |
|---------------------------------------|----------------------------------------------------------------------------------------------------|---------------------------------------|----------------------------------------------------------------------------------------------------|
| [PDEF] Map Result Items onto Path     |                                                                                                    | [PDEF] Map Result Items onto Path     |                                                                                                    |
| Lab User label for item               | SIGMERGH                                                                                                    | Lab User label for item               | SIGTANGH                                                                                                    |
| Item,Comp Item to be mapped           | DOF solution     X-direction     SX       Stress     Y-direction     SX       Strain-total     Z-direction     SZ       Energy     Y-shear     SY       Strain-thermal     SX     Y-shear       Strain-thermal     Y-shear     SYZ       Strain-thermal     Y-shear     SYZ       Strain-thermal     Y-direction     SY | Item,Comp Item to be mapped           | DOF solution     X-direction     SX       Stress     Y-direction     SX       Strain-total     Z-direction     SZ       Energy     X'-shear     SV       Strain-thermal     SYZ     YZ-shear       Strain-thermal     YZ-shear     SVZ       Strain-thermal     Z-direction     SZ       Strain-thermal     YZ     Z-direction |
| [AVPRIN] Eff NU for EQV strain        |                                                                                                    | [AVPRIN] Eff NU for EQV strain        |                                                                                                    |
| Average results across element        | Ves                                                                                                    | Average results across element        | Ves                                                                                                    |
| [/PBC] Show boundary condition symbol |                                                                                                    | [/PBC] Show boundary condition symbol |                                                                                                    |
| Show path on display                  | ☐ No                                                                                                    | Show path on display                  | I No                                                                                                    |
| ОК Арріу                              | Cancel Help                                                                                                    | ОК Арріу                              | Cancel Help                                                                                                    |

Plottoltassuk ki egy diagramba feszültségeloszlásokat a PATH mentén:

# Main Menu -> General Postproc -> Path Operations -> Plot Path Item -> On Graph

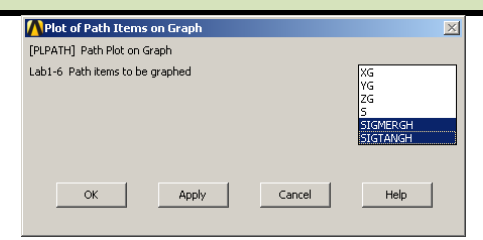

A felugró ablakban válasszuk ki a SIGMERGH és SIGTANGH lehetőségeket majd OK.

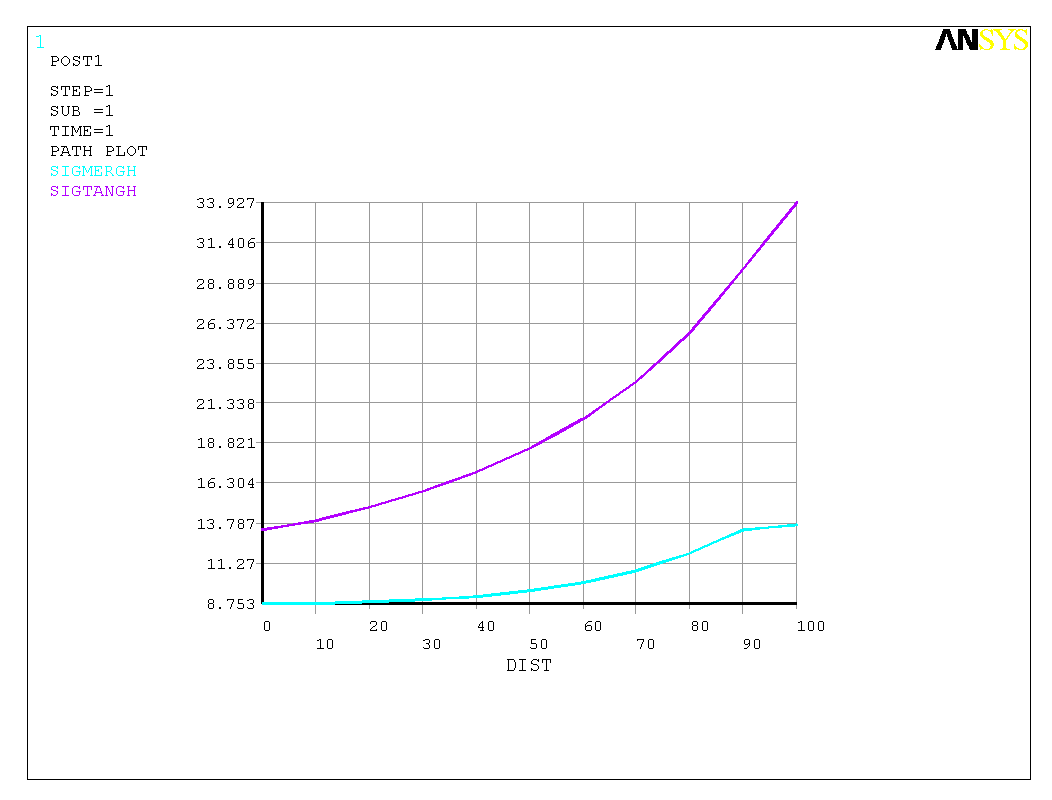

Itt már látszik, hogy lényeges az eltérés a meridián és tangenciális feszültségek között.